## ■ 교양교과목 성적평가방법 변경 절차

1. 서울대학교 포털 mySNU(http://my.snu.ac.kr) 접속 후 로그인

2. 메뉴 이동 : 학사정보 → 수업/성적 → 수업 → 성적평가방법변경신청

## 3. 성적평가방법 변경신청 방법

① '성적평가방법변경신청' 메뉴에서 학기 선택 후 '검색' 버튼 클릭 - 수강신청한 과목중 성적평가방법 변경신청이 가능한 수강 과목만 조회됨

| 님<br>[재학]<br>                                                                                                    |    | <sup>학생서비스&gt;수</sup><br>성적평        | 웹생적>수업>성적병기방법변경신정<br>가방법변경신청 🕕 유의사용 토물말 |     |              |    |       |      |   |  |  |  |
|----------------------------------------------------------------------------------------------------|----|-------------------------------------|-----------------------------------------|-----|--------------|----|-------|------|---|--|--|--|
| 메뉴검색                                                                                                    | 1  | 학년도 2019 학기 1학기 · 김색<br>수강신청목록 면 저장 |                                         |     |              |    |       |      |   |  |  |  |
| 나의정보 2                                                                                                    |    |                                     |                                         |     |              |    |       |      |   |  |  |  |
| 중독 /                                                                                                    |    | 교과목 번                               | 교과모명                                    | 성   | 성적부여방법       |    | 한점    | 담당교수 |   |  |  |  |
|                                                                                                    |    | 호                                   |                                         | 변경후 | 변경전          | 분  |       | 10-1 |   |  |  |  |
| ~~~~~~~~~~~~~~~~~~~~~~~~~~~~~~~~~~~~~~                                                                               | 10 | 051.003                             | 축구                                      | A~F | <b>∽</b> A~F | 교양 | 1-0-2 |      | ~ |  |  |  |
| • 나의수쉽내역<br>• 시간표조회/공유                                                                                               |    | 051.009                             | 한국무용                                    | A~F | ✓ A~F        | 교양 | 1-0-2 |      |   |  |  |  |
| <ul> <li>휴보대강</li> <li>초안지등록</li> <li>정규학기수강취소</li> <li>계절학기수강취소/환불</li> <li>성적평가방법변경신청</li> <li>소강지도내영화인</li> </ul> |    |                                     |                                         |     |              |    |       |      |   |  |  |  |

② 변경을 원하는 과목의 '성적부여방법'의 '변경후' 항목을 변경하여 선택한 후, '저장' 버튼 클릭

- 항목은 '등급성적(A~F)' 와 '급락성적(S/U)' 중 선택 가능

- 저장 후 '변경후' 성적에 선택한 성적이 표시되는지 반드시 확인

- 성적평가방법 변경기간 동안에는 여러 번 수정하여 저장 가능

※ 성적평가방법 변경신청은 학기별로 정해진 기간(정규학기 기준 개강일 ~ 수업 일수 1/4선)에만 할 수 있으며, 기간이 종료된 이후에는 절대 변경불가능함

| 서울대학교 학사정보사<br>Information Systems o                                                                                                    | 시스템<br>of SNU | 나의정보 등                        | 록 수업/성적                              | 장학 학적변동             | 통 졸업          | 교직/교육인증                  | 대학생활 | 대외교류   | 증명/확인서 | 학생생활관 |      | ENGLI | SH Site I | Мар |
|----------------------------------------------------------------------------------------------------|---------------|-------------------------------|--------------------------------------|---------------------|---------------|--------------------------|------|--------|--------|-------|------|-------|-----------|-----|
| 님<br>[제학]<br>학부생                                                                                                    | v             | <sup>아생시비스&gt; 수</sup><br>성적평 | <sup>였/성적&gt;수업&gt;성적</sup><br>가방법변경 | 평가방법변경신청<br>병신청 🛈 🚦 | 유의사항          | 도움말                      |      |        |        |       |      |       |           |     |
| 메뉴검색                                                                                                    | Q             | đ                             | 박년도 2019                             |                     | 학기 1학         | 7  *                     |      | 검색     |        |       |      |       |           |     |
| 나의정보                                                                                                    | >             | 수강신청                          | 목록                                   |                     |               |                          |      |        |        |       |      |       | E 저장      | St. |
| 농독                                                                                                    | 7             | 고개로 배                         |                                      |                     |               |                          |      | 성적부여방법 |        |       | בוקו |       |           |     |
| 수업/성적                                                                                                    | 2             | 호                             | 교과목명                                 |                     |               | 변경후                      | 변경전  |        | 분      | 학점    | 담당교수 | 24    |           |     |
| 표 수업                                                                                                    |               | 051.003                       | 축구                                   |                     |               |                          | S/U  | ,      | ~ A    | ~F    | 교양   | 1-0-2 |           | ~   |
| • 나의수강내역<br>• 시간표조회/공유                                                                                                    |               | 051.009                       | 한국무용                                 |                     |               |                          | S/U  | ,      | ~ A    | ~F    | 교양   | 1-0-2 |           |     |
| <ul> <li>휴보대감</li> <li>초인지등록</li> <li>정규학기수감취소</li> <li>계철학기수감취소/원불</li> <li>성적평가방법변경신청</li> <li>수감지도내역확인</li> <li>지도교수수감지도정책</li> </ul> | _             |                               |                                      |                     | <b>थ</b><br>स | [ <b>김</b><br>장이 완료되었습니다 | 확인   | ×      |        |       |      |       |           |     |

<성적평가방법 변경신청 저장 화면>